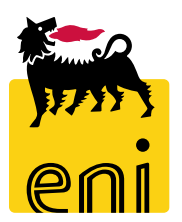

# Servizi e-Business Eni

# Gestore Anagrafica Portale Ordini Partner Eniplenitude

Versione 03/2022

# Gentile Utente,

questo manuale illustra l'utilizzo del processo di Portale Ordini Partner Eniplenitude in qualità di Gestore Anagrafica.

Suggeriamo di dedicare qualche minuto alla lettura per riuscire a usufruire al meglio del servizio.

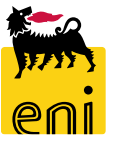

# Sommario

| • | Flussi di Processo - Richieste di mat. Comunicazione e contratti | 4  |
|---|------------------------------------------------------------------|----|
| • | Flussi di Processo - Richieste di gadget                         | 5  |
| • | Flussi di Processo – Creazione o modifica anagrafica             | 6  |
| • | Anagrafica - Creare nuova anagrafica                             | 8  |
| • | Anagrafica - Approvare le richieste di modifica anagrafica       | 13 |
| • | Anagrafica - Gestione delle anagrafiche                          | 16 |
| • | Anagrafica – Scaricare le anagrafiche                            | 22 |
| • | Informazioni utili                                               | 23 |
| • | Copyright e trademark                                            | 24 |

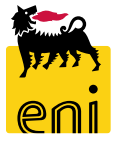

#### Flussi di Processo - Richieste di mat. Comunicazione e contratti

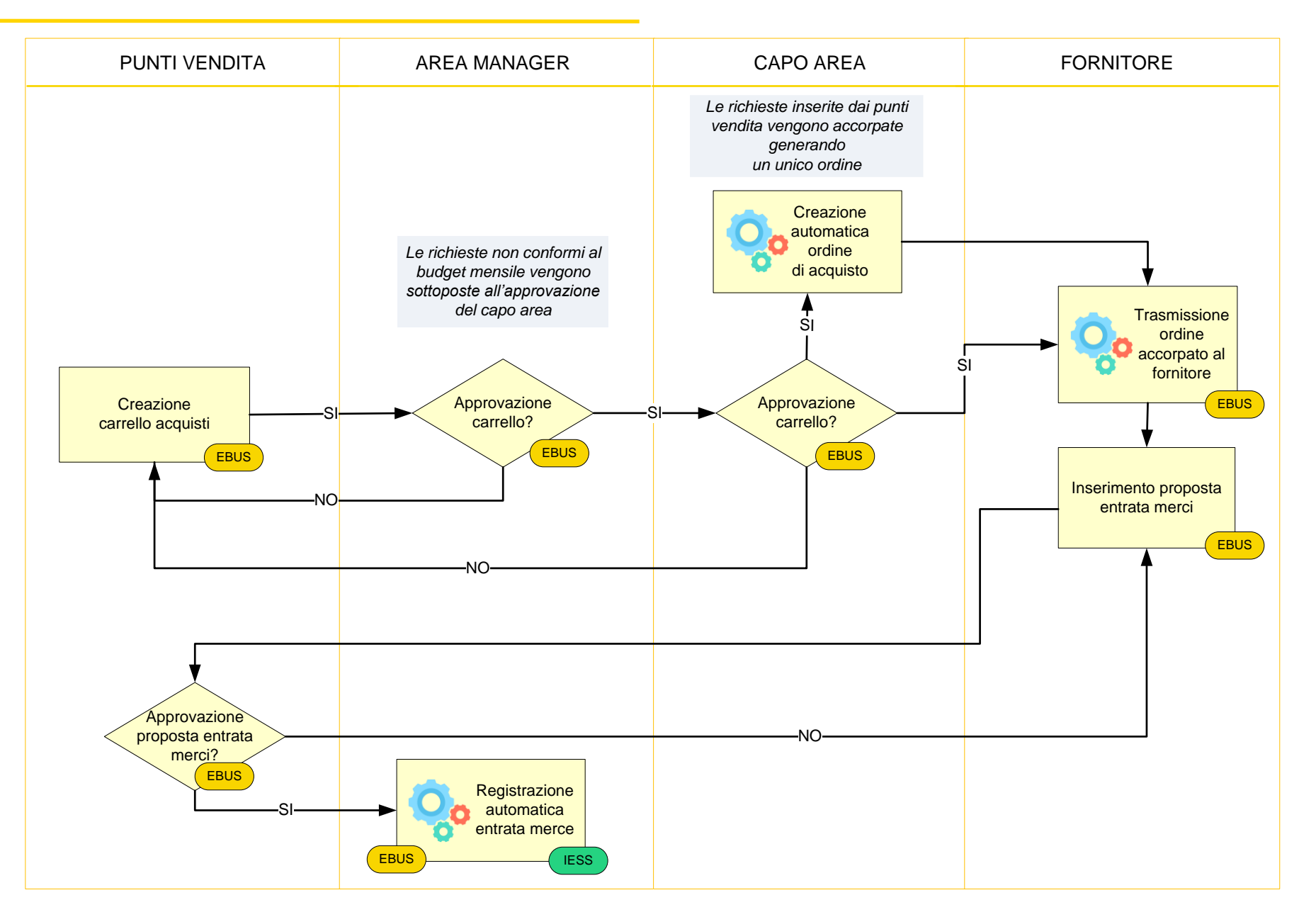

eni

# Flussi di Processo - Richieste di gadget

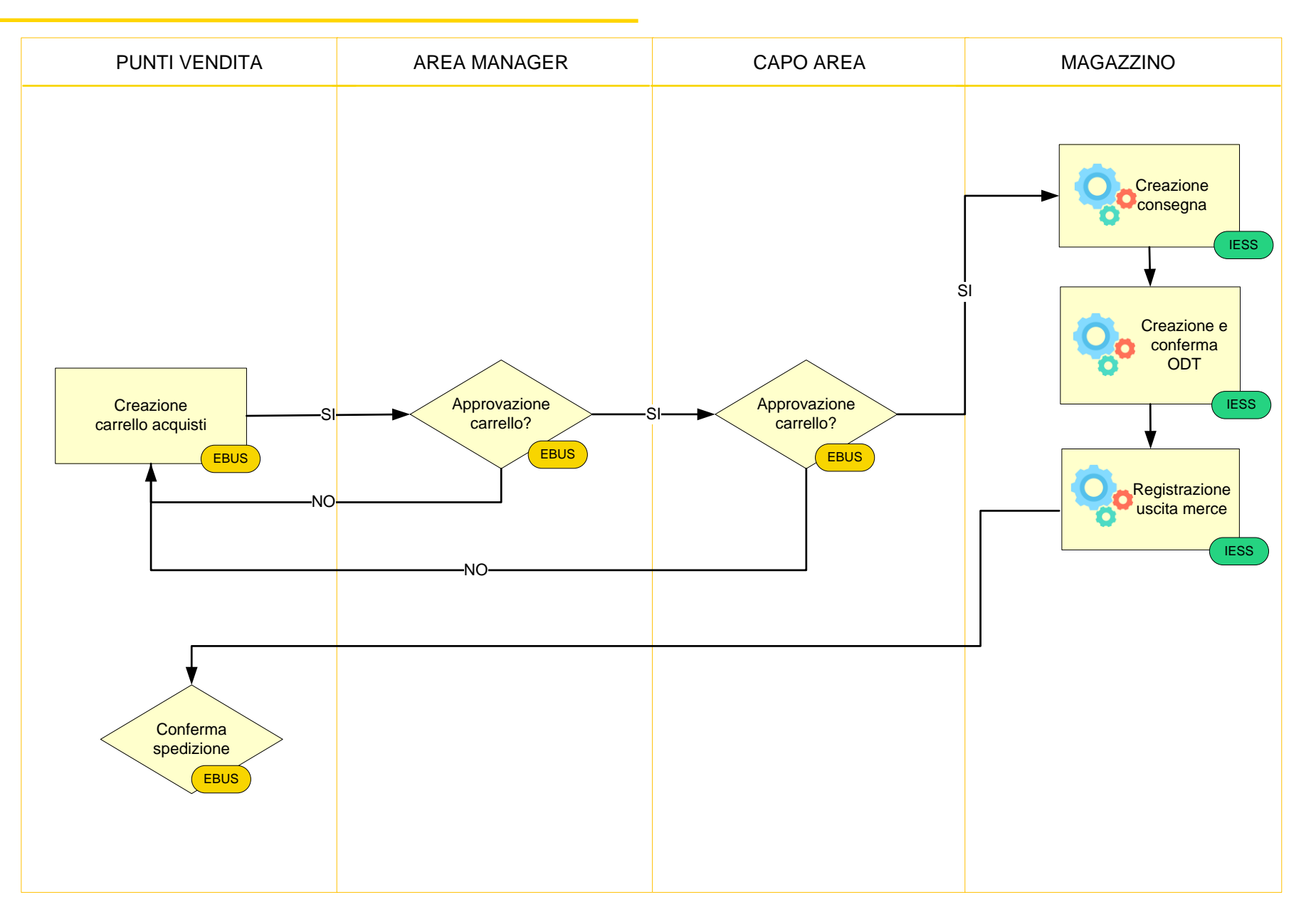

.

5

# Flussi di Processo – Creazione o modifica anagrafica

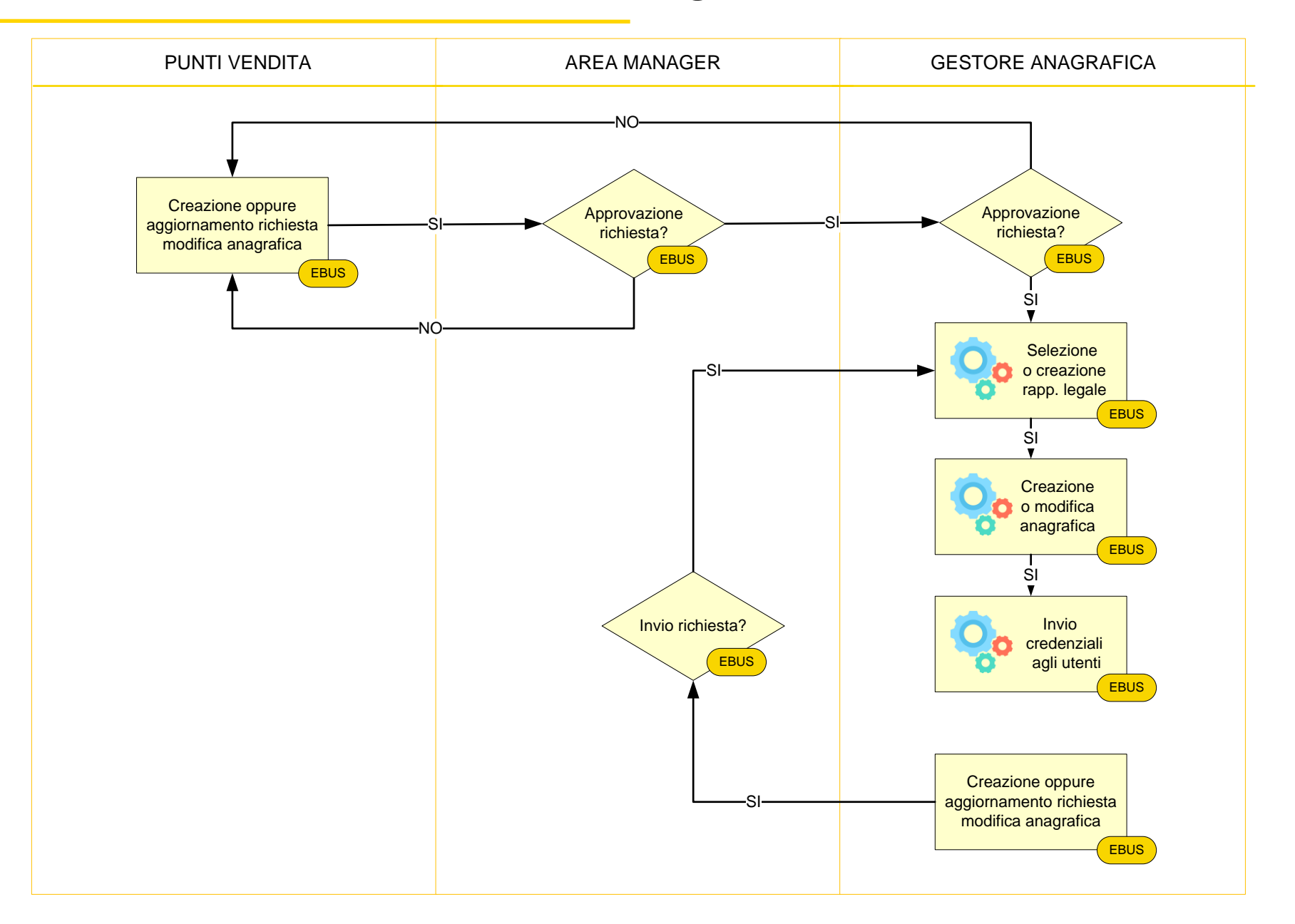

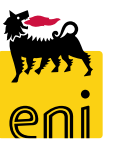

6

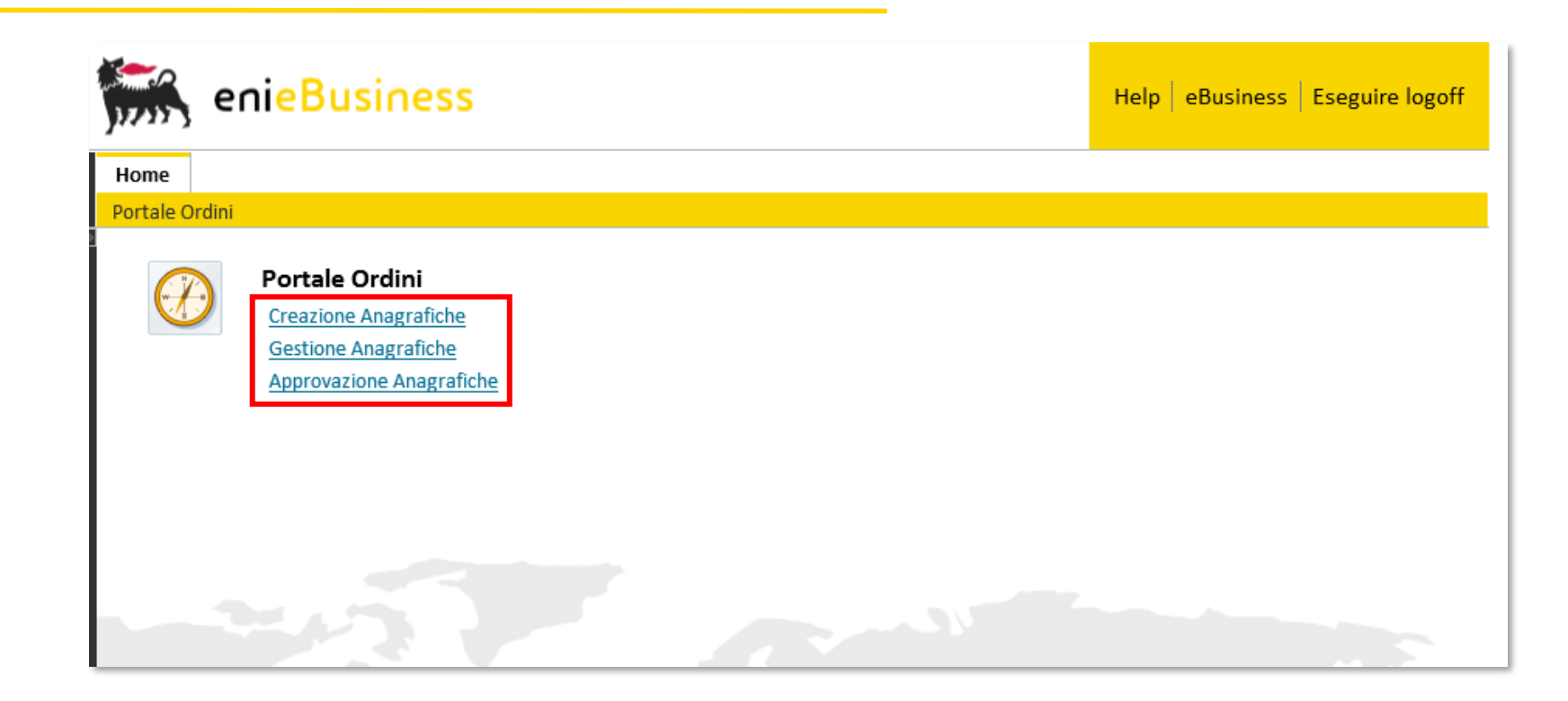

Il Gestore delle Anagrafiche accede al menù Portale Ordini al fine di:

- inserire a sistema ex novo l'anagrafica di un'agenzia o un energy store Eni utilizzando la voce Creazione Anagrafiche.
- visualizzare ed eventualmente modificare le anagrafiche già a sistema in Gestione Anagrafiche.
- gestire le richieste di modifica in carico alla sua utenza per l'approvazione cliccando su Approvazione Anagrafiche.

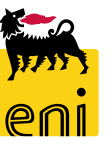

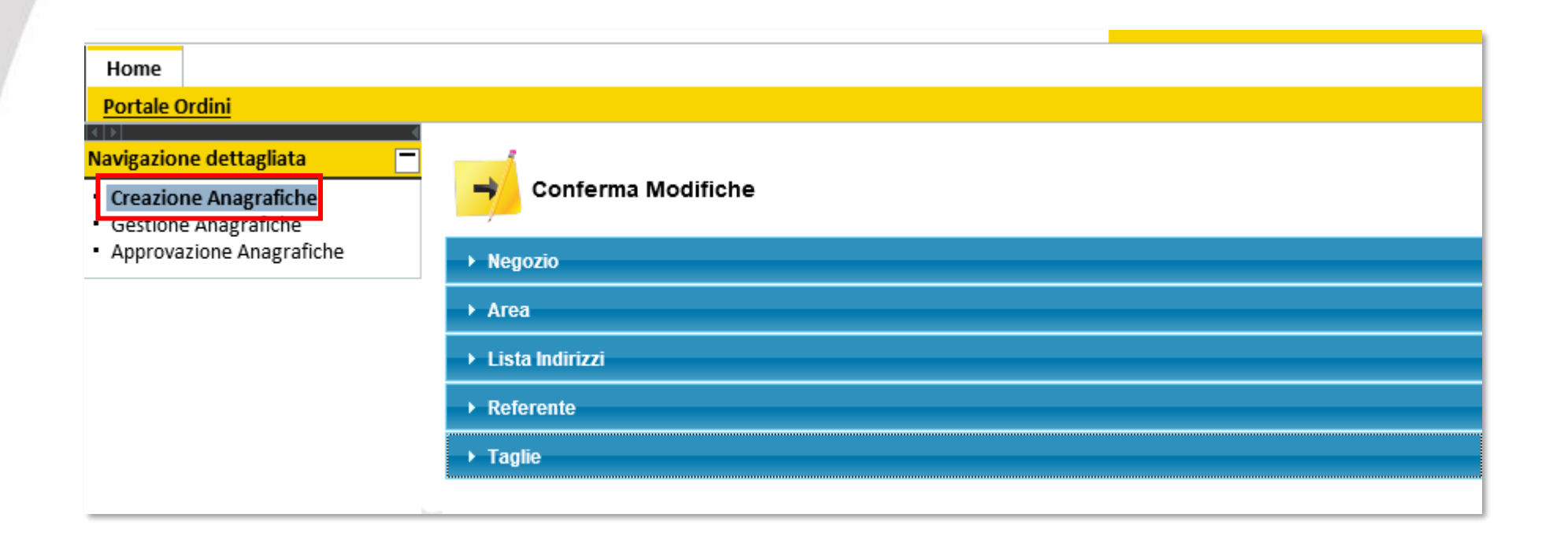

Per creare una nuova anagrafica è necessario cliccare su Creazione Anagrafiche.

Occorre procedere alla compilazione compilare tutti i dati relativi a Negozio, Area, Lista Indirizzi, Referente e Taglie.

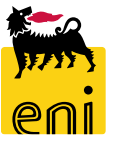

| <ul> <li>✓ Negozio</li> <li>Canale<br/>Società</li> <li>Codice Bacino</li> <li>Nome Bacino</li> <li>Attiva Codici</li> </ul> |  |
|----------------------------------------------------------------------------------------------------|--|
| ▶ Area                                                                                                    |  |
| ▸ Lista Indirizzi                                                                                                    |  |
| ▶ Referente                                                                                                    |  |
| ▶ Taglie                                                                                                    |  |

Procedere quindi con la compilazione del campo Zona all'interno della sezione Area.

Automaticamente si compilano i dati del capo area e area manager.

Cliccando nella sezione Negozio, occorre specificare utilizzando il menù a tendina il Canale (agenzia o energy store), Società, Codice e Nome Bacino e nel caso inserire il flag su Attiva Codici per attivare i codici bacino per ciascun indirizzo.

|           |                    | → Negozi     | io                 |   |            |       |
|-----------|--------------------|--------------|--------------------|---|------------|-------|
|           |                    | ▼ Area       |                    |   |            |       |
| campo /   | Area e             | Capo         | Area               |   | Area Manag | jer 🦱 |
| •         |                    | Are          | a                  | ~ | Zona       |       |
|           |                    | Nor          | ne                 |   | Nome       |       |
|           |                    | Cog          | gnome              |   | Cognome    |       |
|           |                    | eMa          | ail                |   | eMail      |       |
| Capo Area |                    | Area Manager |                    |   |            |       |
|           |                    |              |                    |   |            |       |
| Area      | Area CAIND 🗸       | Zona         | Manager 1 🗸        |   |            |       |
| Nome      | Capo Area 01       | Nome         | Area Manager 01    |   |            |       |
| Cognome   | Portale Ordini     | Cognome      | Portale Ordini     |   |            |       |
| eMail     | CAPO_PO01@enix.con | eMail        | GEST_PO01@enix.con |   |            |       |

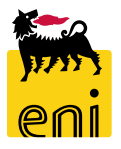

|            | → Negozi                | D                                  |                                                                                 |                 |                      |                  |                 |               |             |       |         |
|------------|-------------------------|------------------------------------|---------------------------------------------------------------------------------|-----------------|----------------------|------------------|-----------------|---------------|-------------|-------|---------|
|            | → Area                  |                                    |                                                                                 |                 |                      |                  |                 |               |             |       |         |
|            |                         | dirizzi                            |                                                                                 |                 |                      |                  |                 |               |             |       |         |
|            | Telefor<br>La ta<br>E A | Aggiung<br>no* Cellul<br>bella uor | gi indirizzo<br>are Fax Indir. e-mail* F<br>n contiene inserimenti.<br>Da 0 ⊻ ≚ | Presso* Via* Lo | calità* N. civico* C | odice paese* Pro | vincia* CAP* El | imina         |             |       |         |
|            | → Referer               | nte                                |                                                                                 |                 |                      |                  |                 |               |             |       |         |
| Telefono*  | Cellulare               | Fax                                | Indir. e-mail*                                                                  | Presso*         | Via*                 | Località*        | N. civico*      | Codice paese* | Provincia*  | CAP*  | Elimina |
| 25208888   |                         |                                    | test@test.eni                                                                   |                 | Via Emilia           | Milano           | 2               | Italia 🗸      | Agrigen o 🗸 | 20097 | 8       |
| 💶 🔝 1 Da 1 |                         |                                    |                                                                                 |                 |                      |                  |                 |               |             |       |         |

La Lista Indirizzi appare al momento vuota. Cliccare sul pulsante Aggiungi indirizzo per inserire una riga di indirizzo. Procedere quindi con la compilazione della riga.

È obbligatoria la compilazione di tutti i campi tranne Cellulare e Fax.

Per cancellare una linea di indirizzo inserita erroneamente cliccare sull'icona bidone presente a lato.

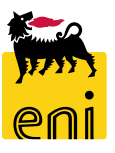

| ▼ Rappresentante | e Legale                              |             |               |          |
|------------------|---------------------------------------|-------------|---------------|----------|
| Marco Rossi      | Creare un nuovo Rappresentante Legale |             |               |          |
| Rappresentar     | nte Legale                            | Sede Legale |               |          |
| Nome             | Marco                                 | Via         | Emilia        |          |
| Cognome          | Rossi                                 | Numero      | 1             |          |
| eMail            | marco.rossi@test.xx                   | CAP         | 20097         | <b>C</b> |
|                  |                                       | Città       | S. Donato     |          |
|                  |                                       | Provincia   | Milano 🗸      |          |
|                  |                                       | Stato       | Italia 🗸      |          |
|                  |                                       | Capitale    | 2.000.000,00  |          |
|                  |                                       | Тіро        | I.V. 🗸        |          |
|                  |                                       | CCIA        | 222222222222  |          |
|                  |                                       | REA         | 222222222     |          |
|                  |                                       | IVA         | 2222222222222 |          |

In fase di creazione di una nuova ESE, verrà resa visibile anche la sezione obbligatoria del Rappresentante Legale.

E' possibile selezionare un Rappresentate Legale dal menu a tendina Assegnare ad un Rappresentate Legale esistente, se risulta già presente a sistema. In questo modo verranno compilati in automatico tutti i campi.

A seguito dell'accurata verifica utilizzando l'apposito menu a tendina che non sia presente tra quelli proposti, occorrerà crearne uno nuovo cliccando su Creare un nuovo Rappresentante Legale.

| ▶ Negozio                |  |
|--------------------------|--|
| ► Area                   |  |
| ► Lista Indirizzi        |  |
| ▼ Referente              |  |
| Nome<br>Cognome<br>eMail |  |
| ▶ Taglie                 |  |

Valorizzare nella sezione Referente i campi relativi al Nome, Cognome ed eMail.

Nella sezione Taglie i campi delle taglie sono stati compilati automaticamente dal sistema in base alla scelta del Canale (Agenzia o Energy Store Eni).

Conclusa l'elaborazione cliccare su Conferma Modifiche.

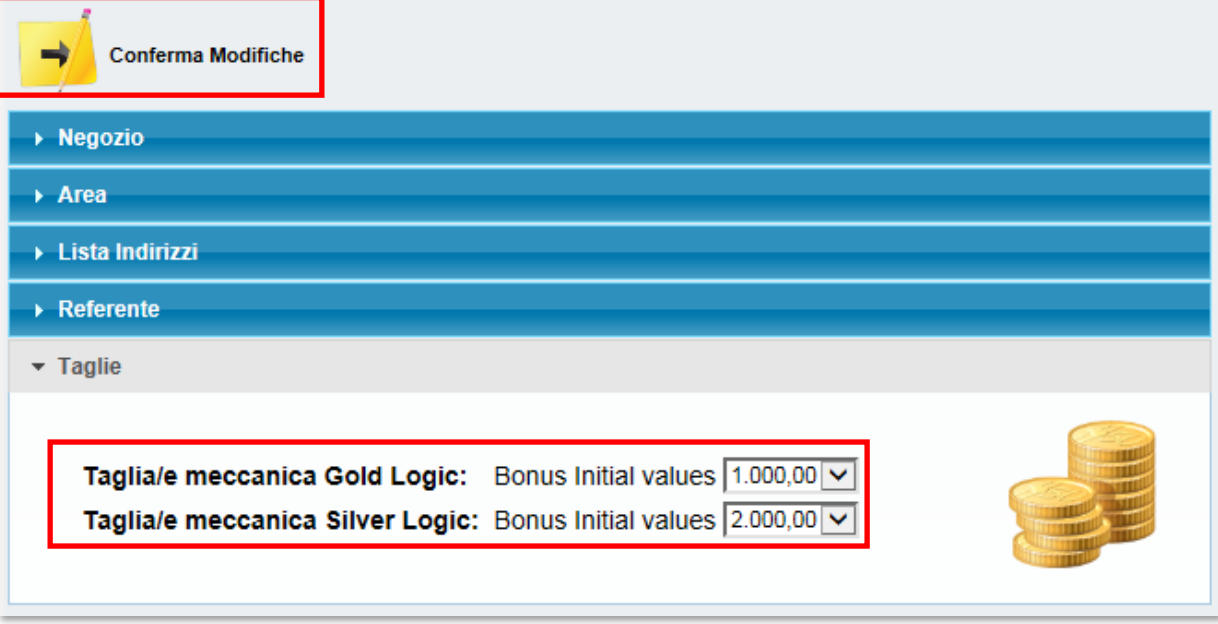

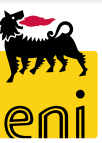

# Anagrafica - Approvare le richieste di modifica anagrafica

| Home                                           |                                                                                                    |
|------------------------------------------------|----------------------------------------------------------------------------------------------------|
| Portale Ordini                                 |                                                                                                    |
| Navigazione dettagliata                        | Da approvare                                                                                                    |
| Creazione Anagrafiche     Gestione Anagrafiche | Lista di Approvazione                                                                                                    |
| Approvazione Anagratiche                       | Numero documento         Ragione sociale         Canale         Codice oggetto         Business partner         Nome utente         Data creazione         Data modifica |
|                                                | 5000000017 Emanuele Agenzia AGENZIA AG904 79 Emanuele Bianchi 10.09.2019 16:20:23 10.09.2019 16:22:25 Area Manager 01 Portale Ordin                                      |
|                                                | E A Pagina 1 Da 1 E E                                                                                                    |

Utilizzando il menù utente Approvazione Anagrafiche, il Gestore visualizza la lista delle richieste che ha in approvazione. Nella schermata si ha evidenza dei dati essenziali quali numero documento, ragione sociale, canale, ... Cliccando sull'icona occhiali accanto al Numero documento è possibile entrare nel dettaglio della richiesta.

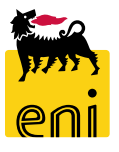

# Anagrafica - Approvare le richieste di modifica anagrafica

All'interno di ogni richiesta è possibile verificare le modifiche apportate dal richiedente.

Il sistema evidenzia e/o le inserisce nella sezione Negozio all'interno del campo Variazioni, accanto ai valori precedenti.

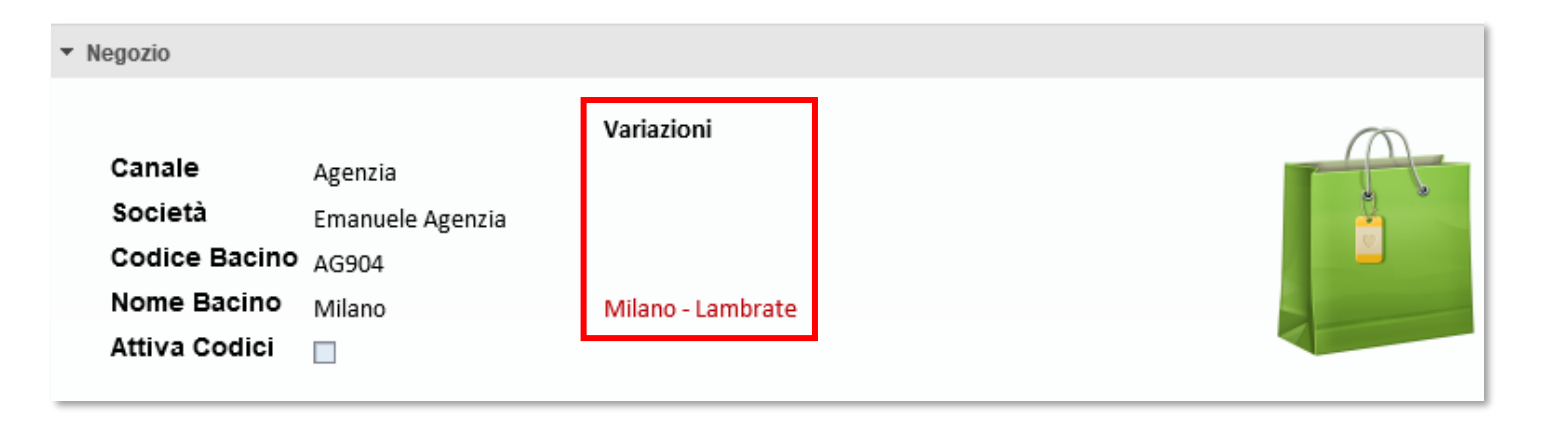

| • 1 | Lista Indiria | zzi                   |                                    |                                                                   |   |
|-----|---------------|-----------------------|------------------------------------|-------------------------------------------------------------------|---|
|     | Contatti      | Indirizzo di consegna | Contatti ( Valore precedente )     | Indirizzo di consegna (Valore precedente)                         |   |
|     |               |                       | email: info@test.xx<br>tel.: 55555 | Via: eee,2<br>Città: eee,22222,Milano,Italia<br>c/o: ese          |   |
|     |               |                       | email: info@test.xx<br>tel.: 22222 | Via: Emilia,2<br>Città: S. Donato,20097,Milano,Italia<br>c/o: ese |   |
|     | <b>X</b>      | Pagina 1 Da 1 🗵       | ·<br>돌                             |                                                                   | · |

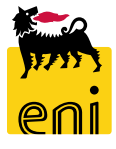

# Anagrafica - Approvare le richieste di modifica anagrafica

Una volta verificate le modifiche apportate dal richiedente, l'utente può decidere di approvare oppure di rifiutare (inserire una motivazione di rifiuto nel campo Note dell'approvatore) cliccando gli appositi pulsanti Approvare o Rifiutare.

| Approvare                                                          | Rifiutare                                      | Note dell'approvatore           |  |
|--------------------------------------------------------------------|------------------------------------------------|---------------------------------|--|
| ▼ Negozio                                                          |                                                |                                 |  |
| Canale<br>Società<br>Codice Bacino<br>Nome Bacino<br>Attiva Codici | Agenzia<br>Emanuele Agenzia<br>AG904<br>Milano | Variazioni<br>Milano - Lambrate |  |

Il rifiuto viene notificato via email al richiedente il quale potrà risottomettere nuova richiesta di modifica seguente le indicazioni contenute in Note dell'approvatore.

Le richieste di modifica approvate vengono invece inoltrate al sistema per essere processate.

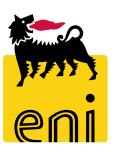

| Home                   |                                                   |               |                         |             |          |
|------------------------|---------------------------------------------------|---------------|-------------------------|-------------|----------|
| Portale Ordini         |                                                   |               |                         |             |          |
| avigazione dettagliata | Ricerca Ra<br>Canale<br>Area<br>Cerca<br>Download | pida          | nload Anagrafiche       |             |          |
|                        | Lista shop                                        |               |                         |             |          |
|                        | Canale                                            | Codice bacino | Ragione sociale         | Nome bacino | Dettagli |
|                        | ESE                                               | 1000          | Giovanni Energy Store   | Mlano       | Ę        |
|                        | ESE                                               | 1001          | Energy Store Gianpaolo  | Milano      | Þ        |
|                        | ESE                                               | 1003          | Silvia Energy Store Eni | Milano      | Þ        |
|                        | AGENZIA                                           | AG000         | Agenzia Vincenzo        | Venezia     | Þ        |
|                        | AGENZIA                                           | AG001         | Roberto Agenzia TEST    | Castellanza | Þ        |
|                        | AGENZIA                                           | AG002         | Agenzia Test Prova      | Milano      | Þ        |
|                        | AGENZIA                                           | AG104         | Agenzia Test            | Milano      | Þ        |
|                        | AGENZIA                                           | AG789         | Max Agenzia             | Milano      | Þ        |
|                        | ESE                                               | AG900         | Energy Store Michela    | Milano      | Þ        |
|                        | AGENZIA                                           | AG901         | Agenzia Mayo            | Milano      | Þ        |
|                        | AGENZIA                                           | AG902         | Agenzia Tommy           | Milano      | Þ        |
|                        | AGENZIA                                           | AG904         | Emanuele Agenzia        | Milano      | Þ        |
|                        | TSELL                                             | TLS100        | Marco Teleselling       | Milano      | Þ        |
|                        |                                                   | agina 1 Da    | 1 🗵 🖺                   |             |          |

Il gestore ha la possibilità di visualizzare o modificare le anagrafiche a sistema; per farlo occorre accedere alla sezione Gestione Anagrafiche.

È possibile impostare una ricerca valorizzando il campo 'Ricerca rapida' oppure selezionando da menù a tendina le voci; cliccare su Cerca per avviare la ricerca.

Il sistema restituisce la lista dei risultati coerenti con i criteri si ricerca inseriti. Cliccando sull'icona occhiali 🛷 sarà possibile visionarne i dettagli del singolo shop.

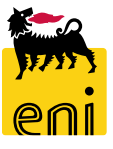

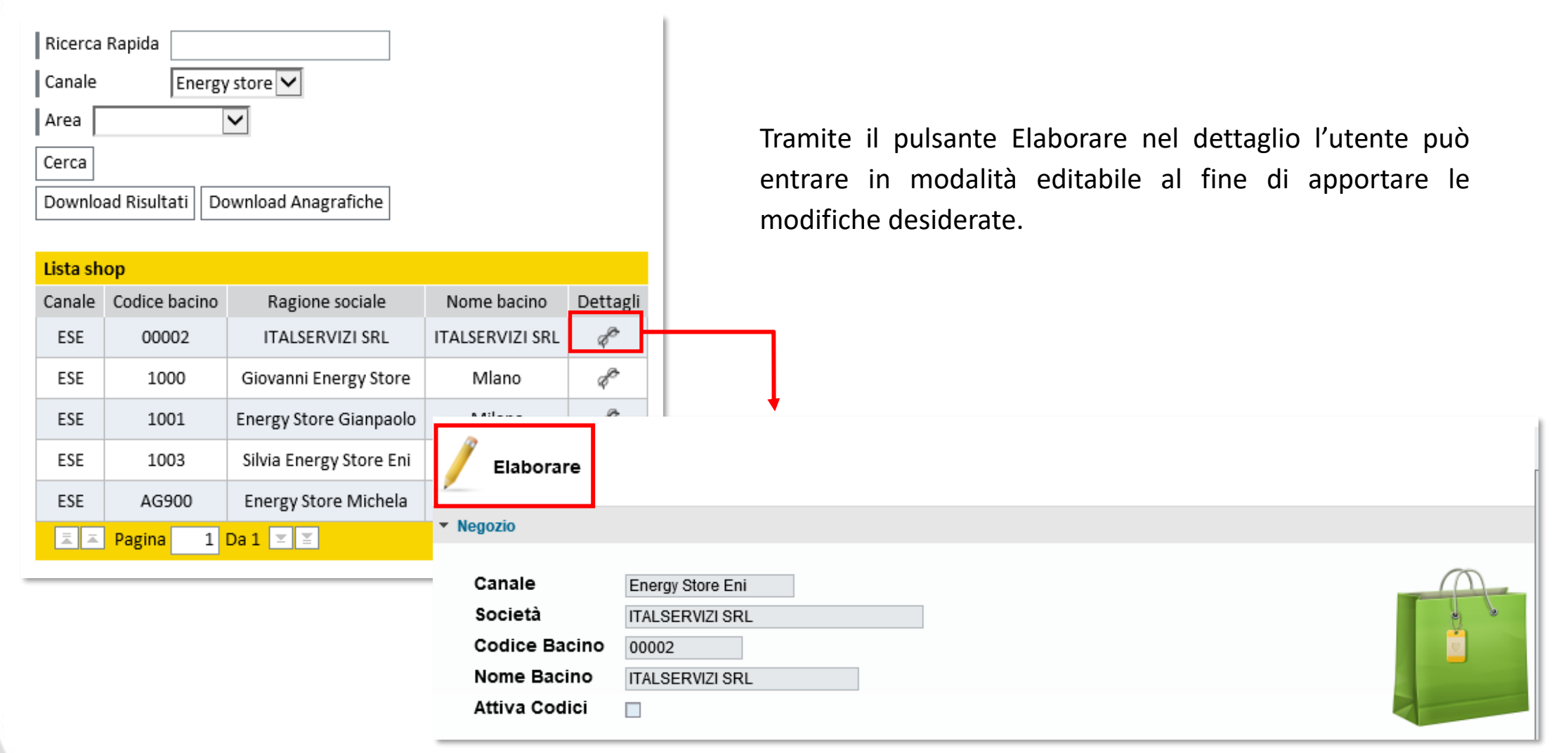

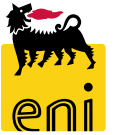

| Salvare                                                  | Bozza 🚽                                                            | Conferma Modifiche        | Sessione visualizzazione | Dismettere |  |
|----------------------------------------------------------|--------------------------------------------------------------------|---------------------------|--------------------------|------------|--|
| <ul> <li>Negozio</li> </ul>                              |                                                                    |                           |                          |            |  |
| Canale<br>Società<br>Codice Ba<br>Nome Bac<br>Attiva Cod | Energy Stor<br>ITALSERVI2<br>icino 00002<br>ino ITALSERVI2<br>lici | e Eni<br>ZI SRL<br>ZI SRL |                          |            |  |
| ▼ Referente                                              |                                                                    |                           |                          |            |  |
| Nome<br>Cognome<br>eMail                                 | Richiedente<br>Test<br>test.richiedente@test                       | st.it                     |                          |            |  |

Entrando in modalità editabile, il gestore ha la possibilità di modificare tutti i campi di color bianco quali Codice Bacino, Nome bacino, Nome e Cognome del Referente, ecc... .

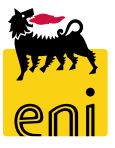

È possibile modificare gli indirizzi esistenti a sistema. Si tenga conto che sono editabili tutti i campi indirizzo e che tutti i campi, ad eccezione di Fax e cellulare, sono obbligatori.

Per aggiungere un nuovo indirizzo procedere cliccando sull'icona Aggiungi indirizzo e compilare la nuova riga.

Per cancellare un indirizzo agire sull'icona cestino presente a lato.

| Aggiungi indirizzo         Relefono       Cellulare       Fax       Indir. e-mail       Presso       Via       Località       N. civico       Codice paese       Provincia       CAP       Codice sub-bacino       Elimina         02 520'       02       02       r       P.       S. Don       1       Italia       Milan       200       1       1         8888       99!       aaa@gg.di       me gas       Vii       Terracii       5       Italia       Cams       255       2       1         456667       02 1234       12:       asdasdas(       incrocio       via       muggic       11       Italia       Milan       200       3       3         213456       12356       08       aaaaa@en       gaas sp       via       milano       2       Italia       Milan       200       3       3         213456       12356       08       aaaaa@en       gaas sp       via       milano       2       Italia       Milan       200       4       3         206 0206       06 0265       06       prova@acc       indirizzc       str       roma       2       Italia       Rieti       201       6       3       3                                                                                                    | ista Indir          | izzi       |                        |               |           |     |          |           |          |       |           |     |                   |         |
|----------------------------------------------------------------------------------------------------|---------------------|------------|------------------------|---------------|-----------|-----|----------|-----------|----------|-------|-----------|-----|-------------------|---------|
| Telefono       Cellulare       Fax       Indir. e-mail       Presso       Via       Località       N. civico       Codice paese       Provincia       CAP       Codice sub-bacino       Elimina         02 520'       02       02       02       Image: Signal Signal Signa | <mark>≻⊕</mark> A   | ggiungi in | diriz                  | zo            |           |     |          |           |          |       |           |     |                   |         |
| 02 520'       02       v       v       P.       S. Don       1       Italia       Milan       200       1         8888       99!       aaa@gg.di       me gas       Vi:       Terracii       5       Italia       Camp<                                                                                                    | Telefono            | Cellulare  | Fax                    | Indir. e-mail | Presso    | Via | Località | N. civico | Codice p | baese | Provincia | CAP | Codice sub-bacino | Elimina |
| 8888       99!       aaa@gg.di       me gas       Vi:       Terracii       5       Italia       Camp       255       2         456667       02 1234       12:       asdasdas(       incrocio       via       muggic       11       Italia       Milan       200       3         213456       12356       08:       aaaaa@en       gaas sp       via       milano       2       Italia       Milan       200       4         06 0201       06 0265       06       prova@adc       indirizzc       str       roma       2       Italia       Milan       201       5         0333       05 666       20:       laura@gm:       presso       roi       corsicc       8       Italia       Rieti       201       6         02 654       02 645       02       nome@eni       tre       qu       quintoi       6       Italia       Rimir       123       7         02 520:       43234       02       italservizi@       Gas & F       Vi:       S. Don       1       Italia       Milan       200       8         1       1       1       1       1       1       1       Agrig       0       8                                                                                                    | 02 520 <sup>.</sup> |            | 02                     |               |           | Р.  | S. Don   | 1         | Italia   | •     | Milan 💌   | 200 | 1                 |         |
| 456667       02 1234       12:       asdasdas(()       incrocio       via       muggic       11       Italia       Milan       200       3         213456       12356       08:       aaaaa@en       gaas sp       via       milano       2       Italia       Milan       200       4         06 020(       06 0265       06       prova@adc       indirizzc       str       roma       2       Italia       Milan       201       5         0333       05 666       20:       laura@gm:       presso       roi       corsicc       8       Italia       Rieti       201       6         02 654       02 645       02       nome@eni       tre       qu       quinto       6       Italia       Rimir       123       7         02 520:       43234       02       italservizi@       Gas & F       Vii       S. Don       1       Italia       Milan       200       8         1       1       1       1       1       1       1       1       1       1       1       1       1       1       1       1       1       1       1       1       1       1       1       1       1                                                                                                    | 8888                |            | 99!                    | aaa@gg.d      | me gas    | Vii | Terracii | 5         | Italia   | -     | Camr 🔻    | 255 | 2                 |         |
| 213456       12356       08' aaaaa@en gaas sp via milano       2       Italia       Milan       200       4         06 020t       06 0265       06       prova@adc       indirizzc       str       roma       2       Italia       Milan       200       4         0333       05 666       20:       laura@gm:       presso       roi       corsicc       8       Italia       Rieti       201       6         02 654       02 645       02       nome@eni       tre       qu       quintoi       6       Italia       Rimir       123       7         02 520:       43234       02       italservizi@       Gas & F       Vii       S. Don       1       Italia       Milan       200       8         1       Da 1       Italia       Italia       Agrig       0       Image: Second second secon                                                                                                    | 456667              | 02 1234    | 12:                    | asdasdas(     | incrocio  | via | muggic   | 11        | Italia   | •     | Milan 💌   | 200 | 3                 |         |
| 06 020ℓ       06 0265       06       prova@adc       indirizzc       str       roma       2       Italia       Milan       201       5         0333       05 666       20;       laura@gm:       presso       roi       corsicc       8       Italia       Rieti       201       6         02 654       02 645       02       nome@eni       tre       qu       quinto       6       Italia       Rimir       123       7         02 520'       43234       02       italservizi@       Gas & F       Vi;       S. Don       1       Italia       Milan       200       8         1       I       I       I       I       Italia       Agrig       0       1                                                                                                    | 213456              | 12356      | <b>08</b> <sup>.</sup> | aaaaa@en      | gaas sp   | via | milano   | 2         | Italia   | •     | Milan 💌   | 200 | 4                 |         |
| 0333       05 666       20:       Iaura@gm;       presso       roi       corsicc       8       Italia       Rieti       201       6         02 654       02 645       02       nome@eni       tre       qu       quintoi       6       Italia       Rimir       123       7         02 520:       43234       02       italservizi@       Gas & F       Vi;       S. Don       1       Italia       Milan       200       8                                                                                                    | 06 020(             | 06 0265    | 06                     | prova@adc     | indirizzo | str | roma     | 2         | Italia   | •     | Milan 💌   | 201 | 5                 |         |
| 02 654 02 645 02 nome@eni tre qu quinto 6 Italia ▼ Rimir 123 7<br>02 520 43234 02 italservizi@ Gas & F Vi; S. Don 1 Italia ▼ Milan 200 8<br>Italia ▼ Agrig ♥ 0 <b>1</b><br>1 Da 1 ▼ ¥                                                                                                    | 0333                | 05 666     | 20:                    | laura@gm;     | presso    | 101 | corsico  | 8         | Italia   | •     | Rieti 💌   | 201 | 6                 |         |
| 02 520 <sup>-</sup> 43234 02 italservizi@ Gas & F Vi; S. Don 1 Italia ▼ Milan ▼ 200 8<br>1 Da 1 ▼ ■                                                                                                    | 02 654              | 02 645     | 02                     | nome@eni      | tre       | qu  | quinto   | 6         | Italia   | •     | Rimir 💌   | 123 | 7                 |         |
| Italia     ▲ Agrig     0                                                                                                    | 02 520 <sup>.</sup> | 43234      | 02                     | italservizi@  | Gas & F   | Vii | S. Don   | 1         | Italia   | •     | Milan 💌   | 200 | 8                 |         |
|                                                                                                    |                     |            |                        |               |           |     |          |           | Italia   | •     | Agrig 💌   |     | 0                 | 1       |
|                                                                                                    |                     | 1 Da 1     | ×.                     | ¥             |           |     |          |           |          |       |           |     |                   |         |

Il sistema prevede un limite massimo di 20 indirizzi per ciascuna anagrafica.

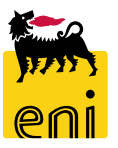

L'utente può inoltre visionare e non modificare i dati relativi a:

- Area:
  - > Dati relativi al Capo Area
  - > Dati relativi all'Area Manager
- Taglie.

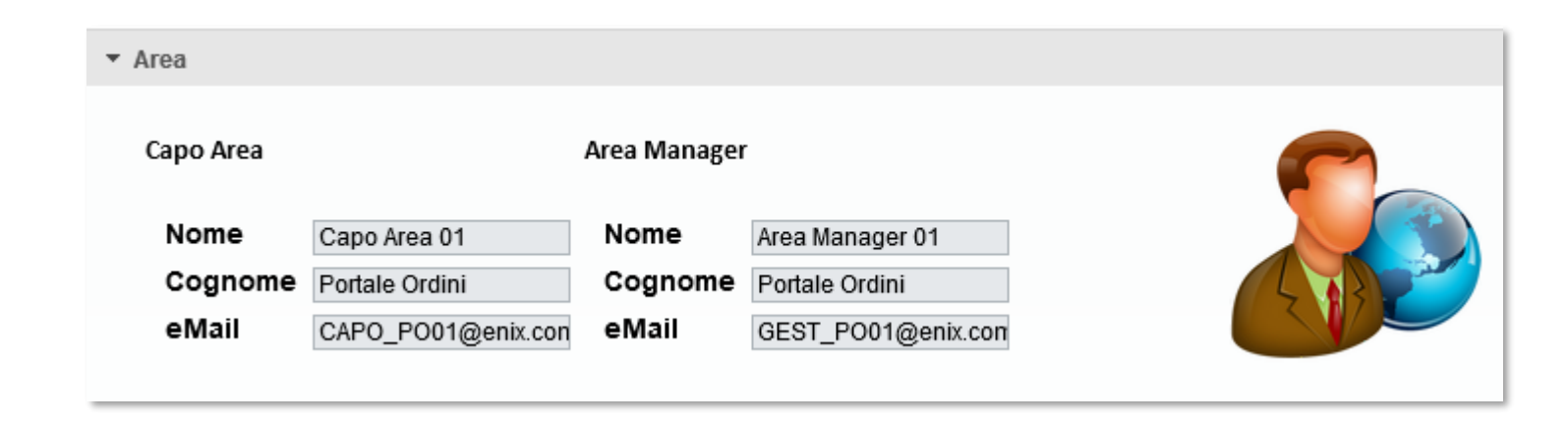

| ▼ Taglie                         |                                     |                                |  |
|----------------------------------|-------------------------------------|--------------------------------|--|
| ∎Taglia Gold:<br>∎Taglia Silver: | Punti totali<br>Partita Iva<br>Resi | 1.000,00<br>700,00<br>2.900,00 |  |

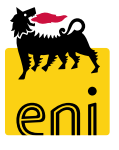

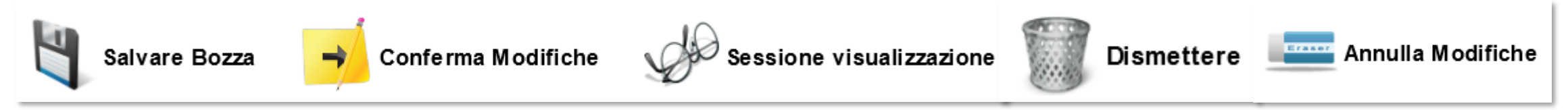

Il gestore ha la possibilità di:

- 🔹 Salvare in Bozza i cambiamenti inseriti, con possibilità di elaborarli in un momento successivo usando l'icona 芦
- Confermare le modifiche e avviare l'iter approvativo con il pulsante
- Tornare in modalità di visualizzazione cliccando su Se non ha modifiche da apportare;
- Dismettere un bacino già creato cliccando su 100 ;
- Annullare le modifiche inserite e salvate in bozza

Nel caso di conferma delle modifiche il sistema restituirà i messaggi seguenti e non potranno essere effettuate nuove modifiche fino alla conclusione dell'iter approvativo e l'effettiva esecuzione di queste da parte del sistema.

La Richiesta di modifica è stata approvata
 Richieste attive che non possono essere modificate

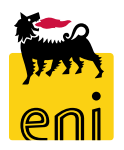

# Anagrafica – Scaricare le anagrafiche

| Ricerca Rapida<br>Canale Agenzia<br>Area<br>Cerca<br>Download Risultati Download Anagrafiche |                       |                      |                   |                              | Aŗ             | orire o salvare | shoplist.xls     | (11,4 KB) d   | a ebusi                     | ness.eni  | .it?                     | S.I.                               | -       | AG              | ×       |                     |            |
|----------------------------------------------------------------------------------------------|-----------------------|----------------------|-------------------|------------------------------|----------------|-----------------|------------------|---------------|-----------------------------|-----------|--------------------------|------------------------------------|---------|-----------------|---------|---------------------|------------|
| Lista shop                                                                                   |                       |                      |                   |                              |                |                 |                  | -             |                             |           |                          |                                    | _       |                 |         |                     |            |
| Canale                                                                                       | Codice bacino         | Ragione sociale      | Nome bacino       | Dettagli                     |                |                 |                  |               | Г                           |           |                          |                                    |         |                 |         |                     |            |
| AGENZIA                                                                                      | AG000                 | Agenzia Vincenzo     | Venezia           | x                            |                |                 | -                |               |                             |           | Gastions                 | shoplist (1).xls -                 | Micro   | soft Excel      | 1005-   | - and the second    | - Micro    |
| AGENZIA                                                                                      | AG001                 | Roberto Agenzia TEST | Castellanza       | File Ho                      | me Insert Pag  | je Layout Formu | ulas Data Revi   | ew View       |                             |           |                          |                                    |         |                 |         |                     | _          |
| AGENZIA                                                                                      | AG002                 | Agenzia Test Prova   | Milano            | Paste                        | Calibri<br>B I | - 11<br>U       |                  |               | Wrap Text                   | General   | % , *.0                  | Conditional F                      | ormat a | Norma<br>Neutra |         | Bad<br>Calculation  | Goo<br>Che |
| AGENZIA                                                                                      | AG104                 | Agenzia Test         | Milano            | <ul> <li>Vipboard</li> </ul> | nat Painter    | Font            | 5                | Alignment     |                             | Fa P      | Jumber                   | Formatting *                       | Table * |                 | S       | yles                |            |
| AGENZIA                                                                                      | AG789                 | Max Agenzia          | Milano            | C7                           | ▼ ( @          | ∫x AREA S       | SUD              |               | -                           | -         |                          |                                    |         |                 |         |                     |            |
| AGENZIA                                                                                      | A0705                 | Wax Agenzia          | Wildito           | 1                            | A              | В               | C<br>Dati Bacino | D             | E                           | F         | G                        | Н                                  | 1       | J               | K       | L<br>Dati Referente | M          |
| AGENZIA                                                                                      | AG901                 | Agenzia Mayo         | Milano            | 2 Franchise                  | e              | Nome Bacino     | Area             | Codice Bacino | Via                         | N. civico | CAP Lo                   | calità                             | Re      | Telefono        | Fax     | Nome                | Cognor     |
| ACEN714                                                                                      | 1 6 0 0 0             |                      | a a ti            | 3 TECNOG                     | AS S.r.l.      | ROMA            | AREA NORD EST    | 4             | P. zza Vanoni               | 1         | 20097 S.                 | Donato Milanese                    | e MI    | 02 5201         | 02 5201 |                     |            |
| AGENZIA                                                                                      | A AG902 Agenzia Tommy |                      | IVI IIano         | 4 TECNOG                     | AS S.r.l.      | ROMA            | AREA NORD EST    |               | Via Agadir                  |           | 1 20097 S. Donato Milane |                                    | e MI    | 02 5201         | 02 5201 |                     |            |
| AGENZIA                                                                                      | AG904                 | Emanuele Agenzia     | Milano - Lambrate | 5 EUROGAS                    | 5.r.i.         |                 | AREA NORD EST    |               | P. zza Vanoni<br>Via Agadir | 1         | 20097 S.<br>20007 S      | Donato Milanese<br>Donato Milanese |         | 02 5201         | 02 5201 |                     |            |
|                                                                                              | agina 1 Da            | 1 🗵 🗄                | 1                 |                              |                |                 |                  |               |                             |           |                          |                                    |         |                 |         |                     |            |

Cliccare sul pulsante Download Risultati al fine di scaricare un file excel con l'anagrafica dei risultati della ricerca; utilizzare invece Download Anagrafiche per scaricare l'anagrafica di tutti i negozi a sistema.

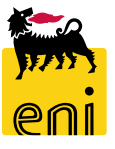

Per richiesta di informazioni o di supporto è possibile rivolgersi al Contact Center dei Servizi e-Business Eni, disponibile sia telefonicamente che via e-mail.

I riferimenti e le fasce orarie di disponibilità del Contact Center sono pubblicati sul portale del Servizio.

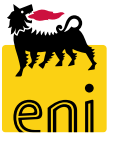

# I contenuti di questo manuale sono intesi per finalità unicamente informativa e per la consultazione privata.

È vietata la riproduzione per finalità commerciali.

Per i Copyright e Trademark si rimanda al Portale del Servizio.

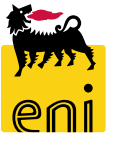